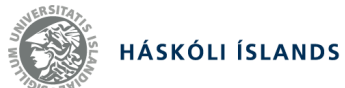

Félags-og mannvísindadeild Internetið og upplýsingaleitir – UPP215F Haustmisseri 2018 21. september

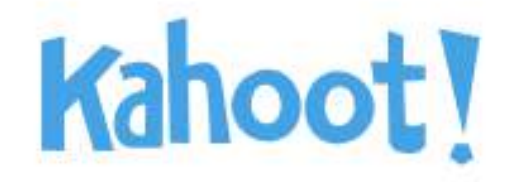

# vettvangur til náms og skemmtunar

Leiðbeiningar um Kahoot! vefinn

2018 Sigríður Margrét Hlöðversdóttir

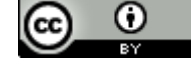

Þetta verk er birt undir

**Creative Commons Attribution 4.0 International License** 

Leiðbeiningar þessar eru unnar sem verkefni í námskeiðinu UPP215F í Háskóla Íslands haustið 2018. Þær eru hugsaðar fyrir þá sem vilja kynna sér eða nýta Kahoot! vefinn til náms, efla félagsleg tengsl eða skemmta sér og öðrum. Hér á eftir verður í stuttu máli sýnt hvernig aðgangur er stofnaður, leitað er að spurningaleikjum, spurningaleikur er búinn til og spilaður.

### Hvað er Kahoot!?

Kahoot! - kahoot.com er vefur (e. platform) á netinu þar sem hægt er að búa til spurningaleiki og kannanir deila þeim með öðrum. Þetta er vefur sem nýtist í skólastarfi, á vinnustöðum og til skemmtunar í samkvæmum til dæmis afmælum og starfsmannahittingum. Til að spila Kahoot þarf annars vegar að hafa stóran skjá sem allir leikmenn geta séð á og stjórnandinn notar til að birta spurningarnar á. Hins vegar þarf snjallsíma eða nettengdartölvur fyrir hvern leikmann eða leikmannahóp svo þeir geti tekið þátt.

### Hvar byrjum við?

Stjórnandi þarf að byrja á því að stofna aðgang eða skrá sig inn ef hann hefur ekki stofnað aðgang. Hann gerir það með því að:

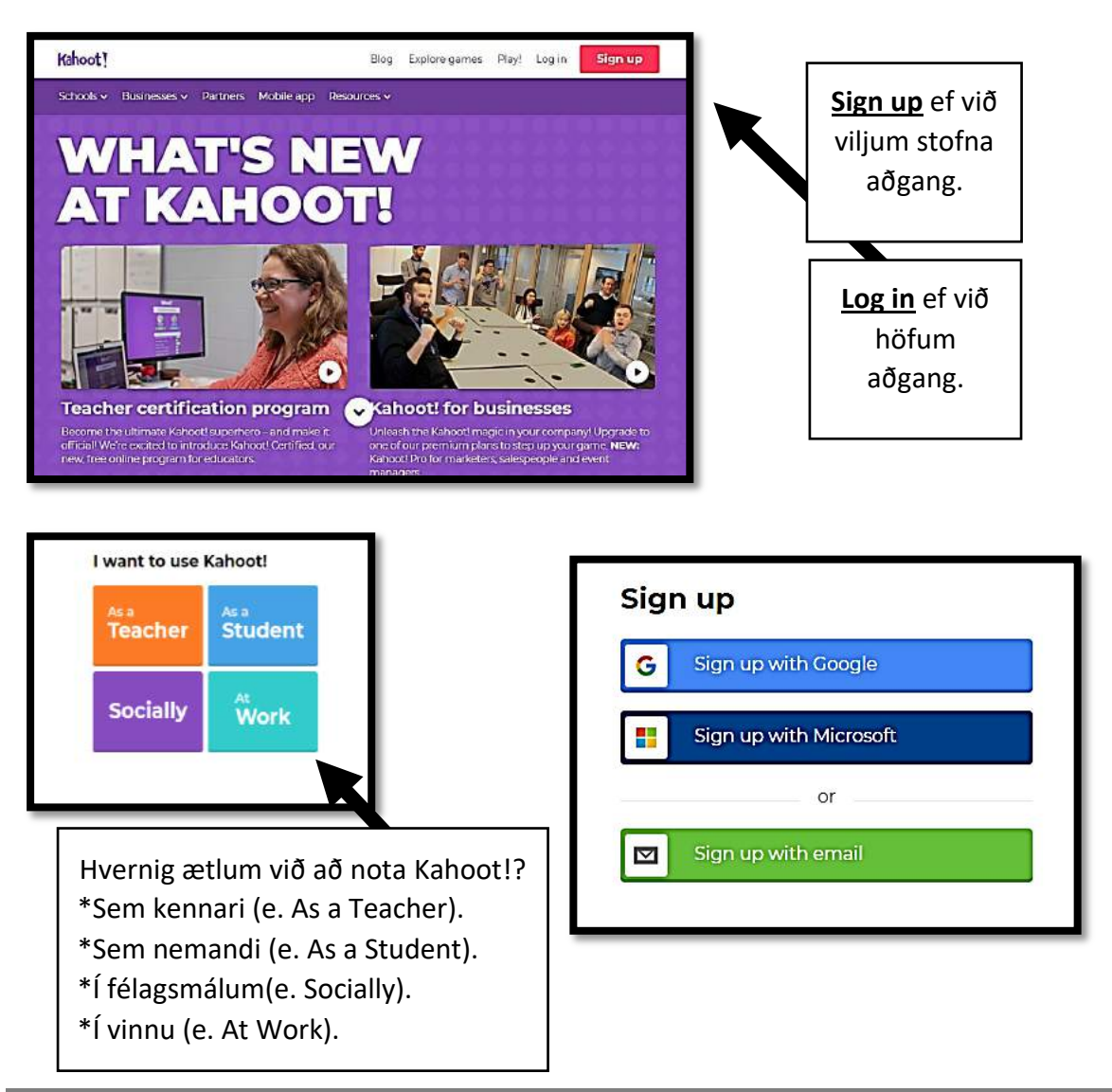

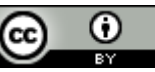

# Leiðbeiningar fyrir Kahoot! spurningaleiki 2018

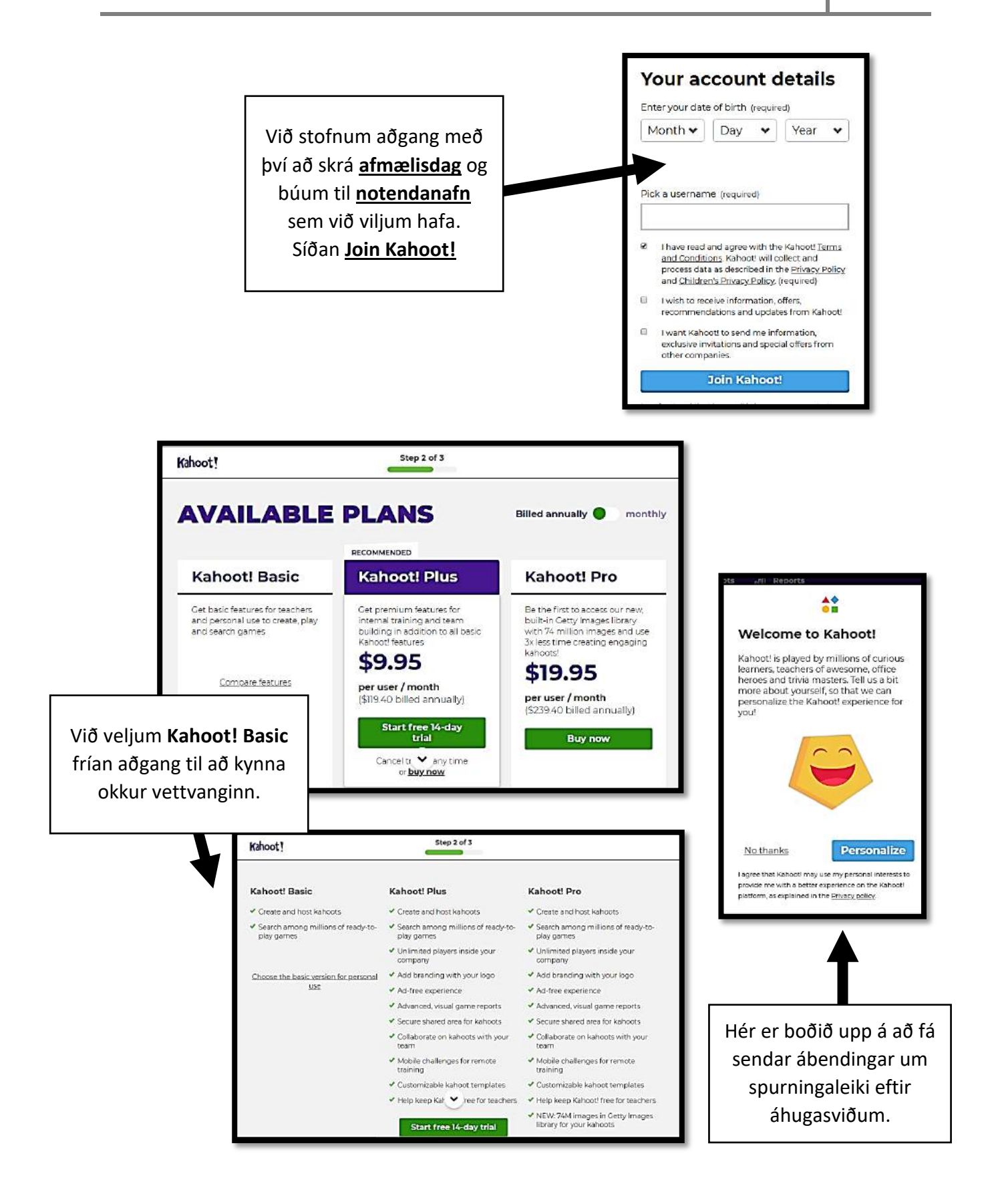

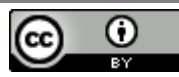

3

## Hvernig finnum við spurningaleiki?

Stjórnandi getur leitað eftir efnisorði, leitað í eigin spurningaleikjum eða búið til eigin leik.

|                | ot! | Ø Discover | 🗄 Kahoots     |  |
|----------------|-----|------------|---------------|--|
| Find me a kaho |     | F          | nd me a kahoo |  |

Discover - Hér getum við leitað að Kahootleikjum sem aðrir hafa búið til. Kahoots - Svæðið okkar, með okkar eigin leikjum og völdum uppáhaldsleikjum. Find me a kahoot - Leitað eftir efnisorðum.

### Að skoða spurningaleik sem er til.

| Kahoot! Ø Discover 🗮 Ka                                                                                                    | hoots <u>nil</u> Repor        | Create             | \$ @         |        |  |
|----------------------------------------------------------------------------------------------------|-------------------------------|--------------------|--------------|--------|--|
| Þegar spurningaleikurinn er<br>tilbúinn er hægt að velja:<br><b>Play</b> til að spila leikinn.<br><b>Challenge</b> og skora á vini<br>eða nemendur að hittast í | Questions (25)                | Hægt að skoða svör | Show answers |        |  |
|                                                                                                    | <b>Q1:</b> Hvað heitir só     |                    | 20 sec       |        |  |
| Kahoot! á fyrirfram<br>ákveðnum tíma.                                                                                                    | Q2: Hvað heitir ri            | 20 sec             |              |        |  |
| A public quiz for schools<br>Spurt er um sögupersönur og rithöfunda. <u>#lestur</u><br>#barnabokmenntir<br>4 favorites 42 plays 243 players                     | Q3: Hvað heitir sögupersónan? |                    |              | ZO sec |  |

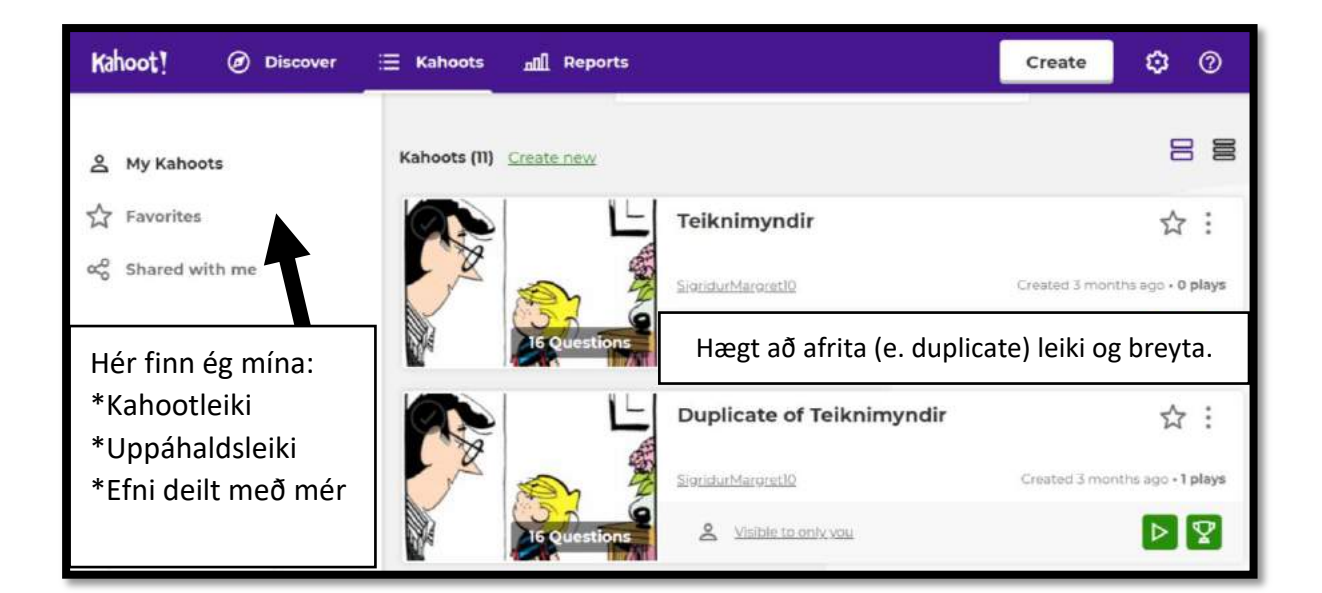

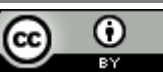

# Hvernig búum við til spurningaleik?

Stjórnandi gerir það með því að:

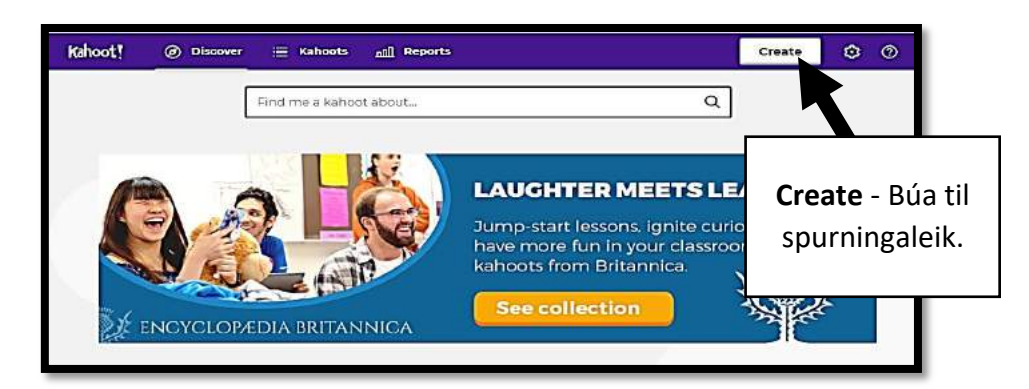

Við getum valið á milli þess að búa til: Quiz – fjölvalspurningar, gefa stig. Jumble - raða svörum í rétta röð, gefur stig. Discussion - spyrja spurninga til að vekja umræðu, án stiga. Survey - spurningakönnun, án stiga.

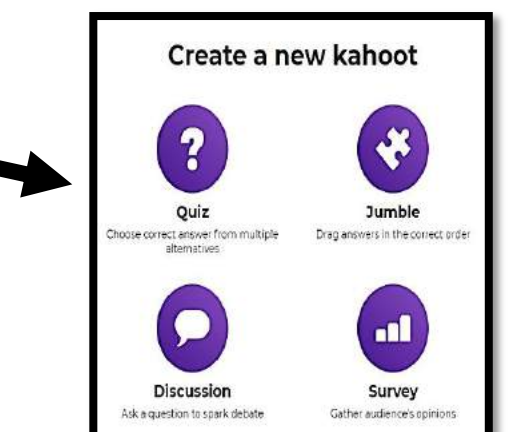

| Forsíða fyrir leikinn.                             | <b>K</b> !                                 | Quiz                                                              |                         | Ok, go     |
|----------------------------------------------------|--------------------------------------------|-------------------------------------------------------------------|-------------------------|------------|
| Title (required)                                   | 1                                          | Cover image ⊘                                                     |                         |            |
| Titill á spurninga                                 | keppninni. 95                              |                                                                   |                         | Byrja      |
| Description (required)                             |                                            | Hér er h                                                          |                         |            |
| <b>Lýsing</b> á innihaldi<br>hashtag# lykilorðá sp | , líka hægt að setja<br>Þurningakeppninni. | myndasafni, nota eigin myndir eða<br>setja inn Youtube kvikmennt. |                         |            |
| Visible to ⊘                                       | Language                                   |                                                                   | Audience (required)     | m m d      |
| Sýnileg bara mér eða öllum?                        | Tungur                                     | nál 🔽                                                             | Tilgangur/fyrir hverja? | <b>v</b> . |
| Credit resources 💿                                 |                                            |                                                                   |                         |            |
| Hv                                                 | ar fengum við upplýsing:                   | arnar, myndirnar                                                  | (heimildir).            |            |
| Intro video ⊘                                      |                                            |                                                                   |                         | _          |
|                                                    | Kynningarkvikmynd:                         | Setjum slóð á You                                                 | utube.                  |            |
|                                                    |                                            |                                                                   |                         |            |

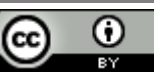

# Leiðbeiningar fyrir Kahoot! spurningaleiki 2018

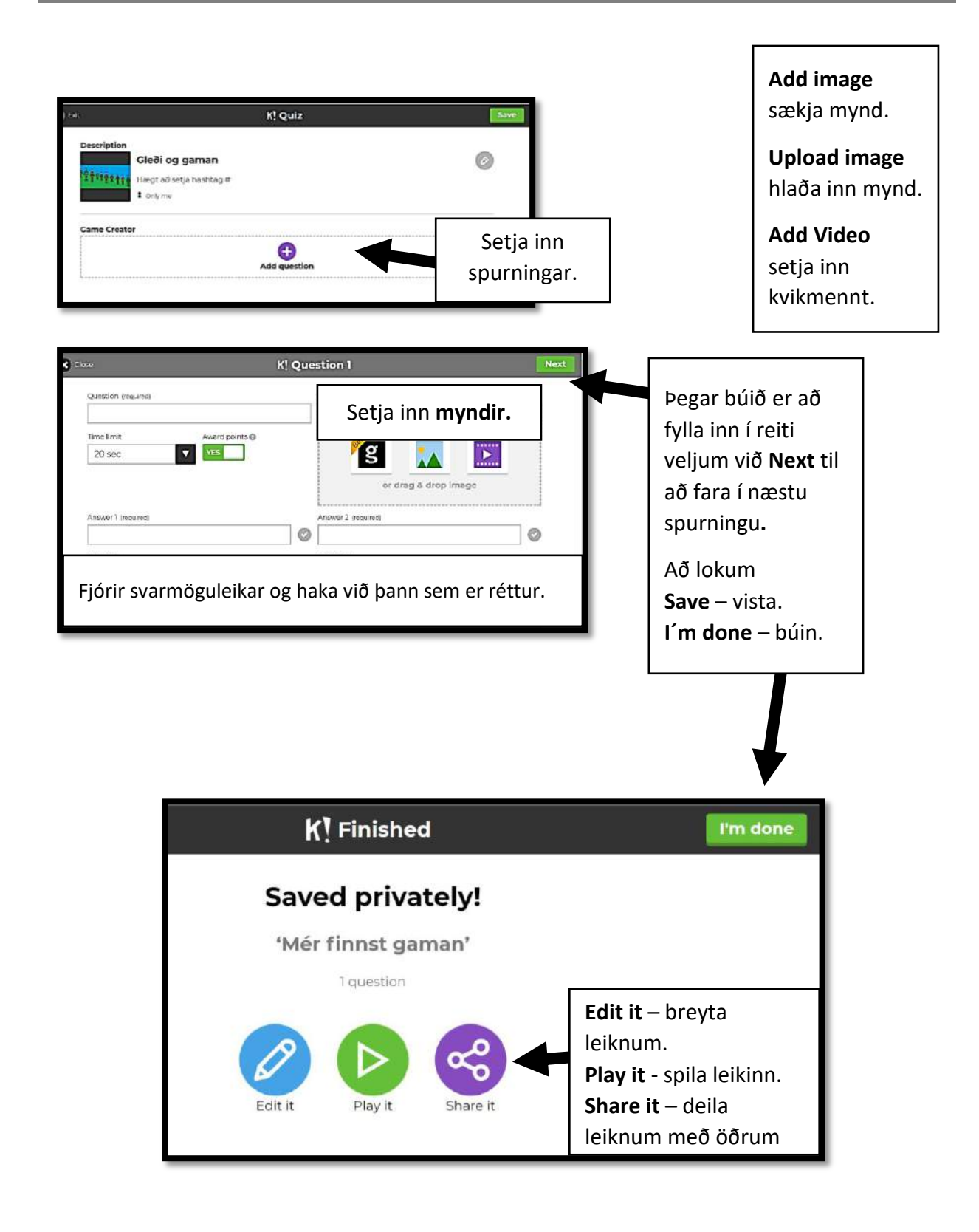

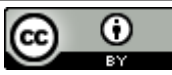

### Hvernig spilum við?

Stjórnandi þarf að nota skjávarpa eða stóran tölvuskjá til að birta leikmönnum spurningarnar, svarmöguleikana og niðurstöðurnar. Í leiknum er mikilvægt að vera snöggur að svara til að ná sem flestum stigum. Eftir hverja spurningu birtast niðurstöðurnar í stöplum þ.e. hversu margir völdu hvert svar og síðan birtist hverjir eru í efstu sætunum í spurningaleiknum.

Stjórnandi birtir spurningarnar á skjánum með því að:

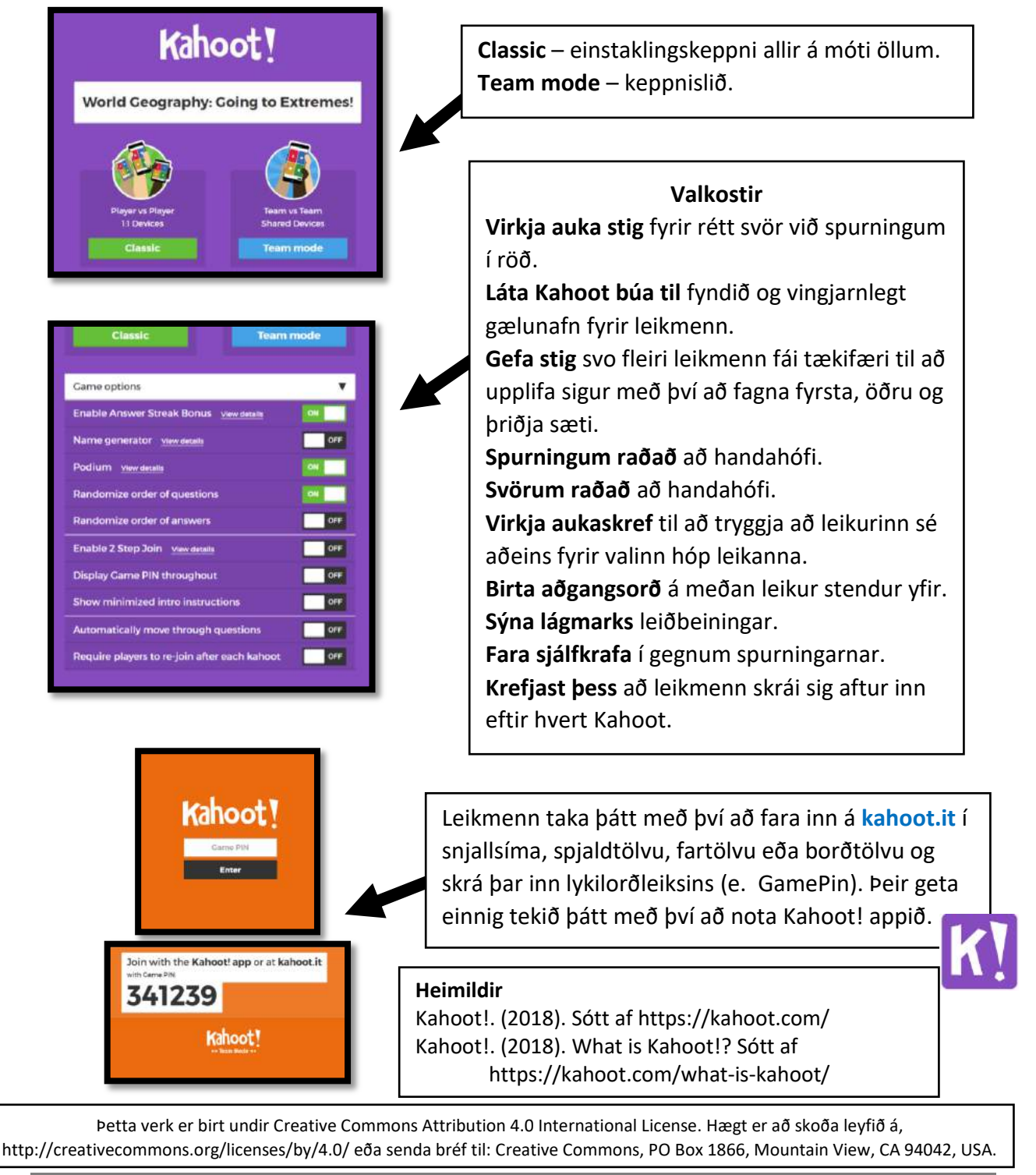

7

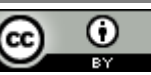